# Postup / Akceptace karty

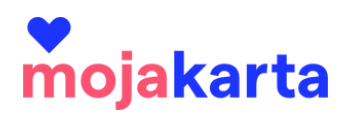

Akceptant ověřuje platnost MojaKarty návštěvníka a odsouhlasuje vstup s daným benefitem na pokladně/při vstupu do atraktivity dvěma způsoby:

- počítač v prohlížeči otevřená administrace projektu MojaKarta, účet akceptanta – záložka Skenování karet – opíše ručně číslo karty návštěvníka nebo pokud má PC kameru/čtečku, naskenuje QR kód
- mobilní telefon otevřená aplikace MojaKarta QR čtečka, naskenování QR kódu

### V obou případech je nutné být připojený k internetu.

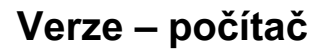

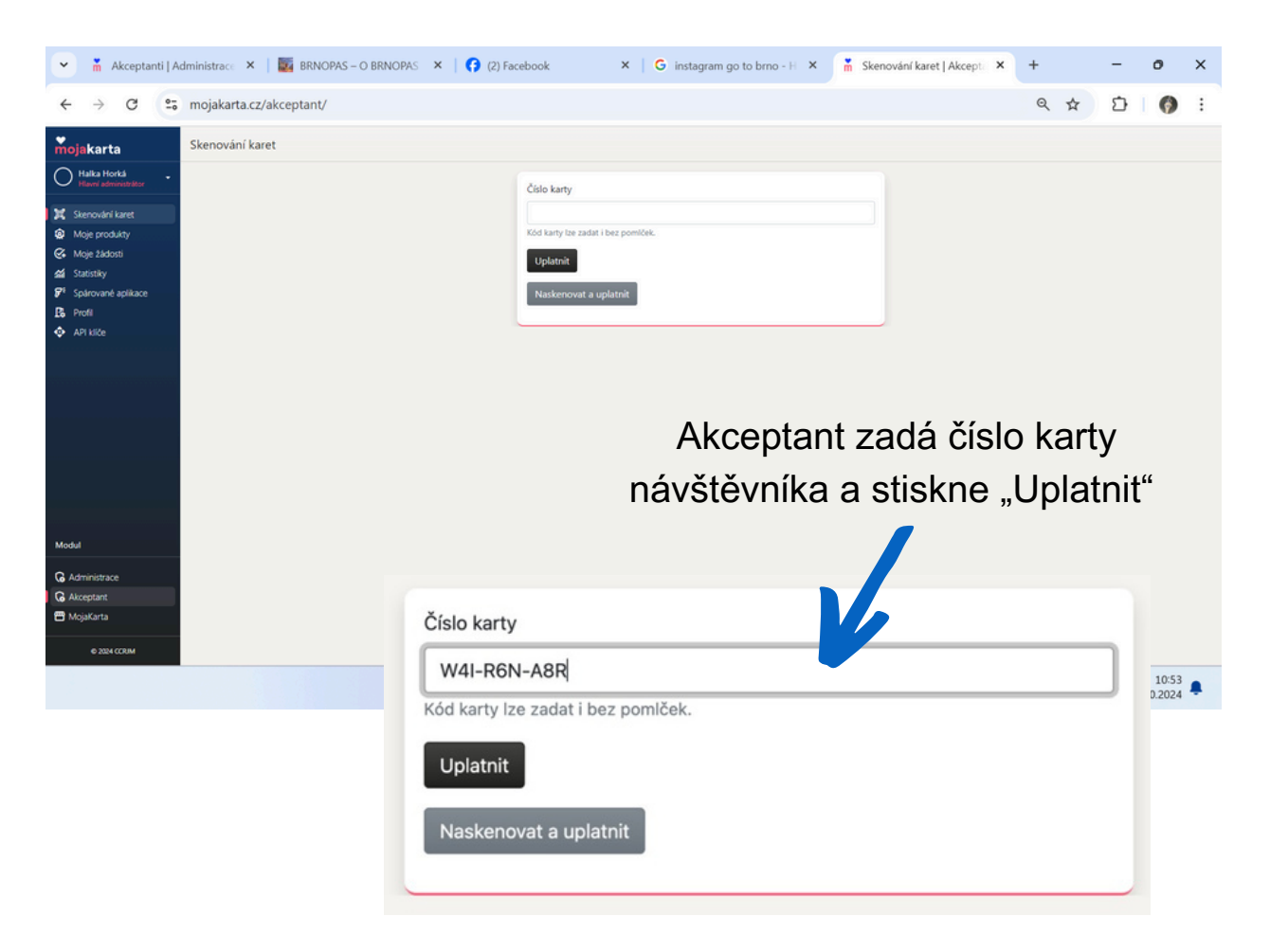

Vyskočí potvrzení uplatnění karty k aktuálně platnému produktu. Akceptant zaklikne osoby, které, opravdu do atraktivity vstupují. Poté stiskne "Potvrdit uplatnění slevy".

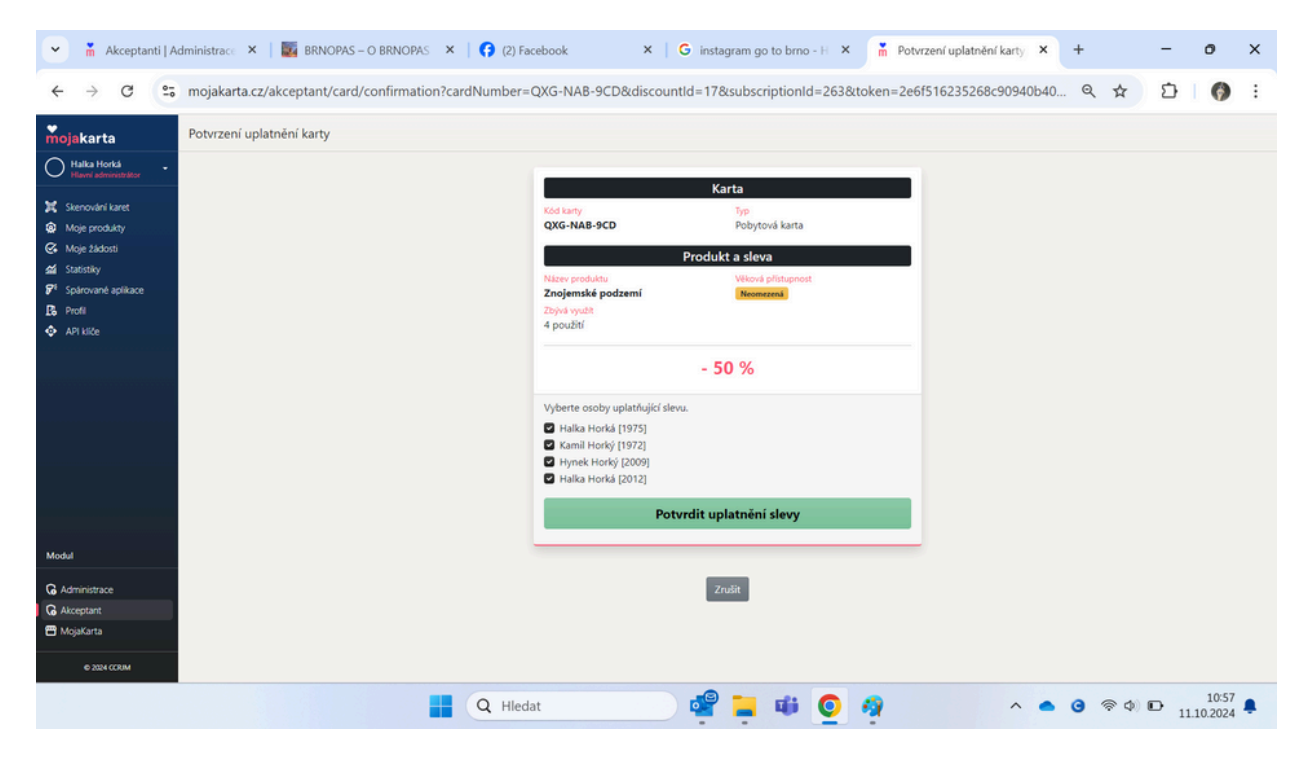

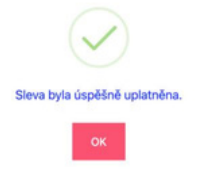

Úspěšné uplatnění slevy potvrdí hláška

Když akceptant ve stejnou dobu nabízí více produktů 4

Při vepsání kódu do tabulky mu vyskočí jejich nabídka, akceptant vybere, u které chce návštěvník benefit čerpat a pak už postupuje stejně.

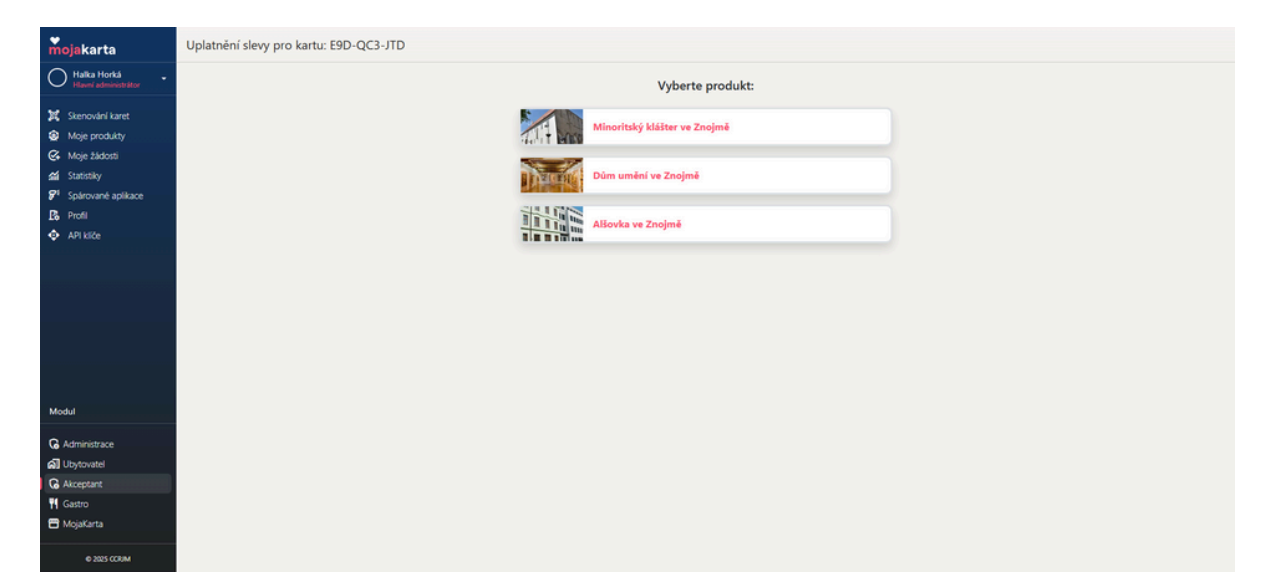

#### Verze – chytrý telefon

1.Akceptant má do telefonu staženou aplikaci MojaKarta QR čtečka a spárovaný telefon (postup viz str. 5). S pomocí aplikace naskenuje QR kód návštěvníkovy karty.

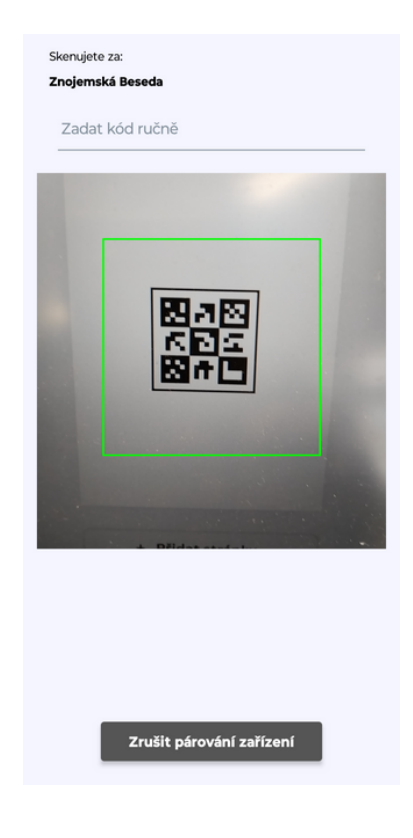

2.Vyskočí tabulka s rekapitulací karty a produktu.
V případě, že vše sedí, klikne akceptant na tlačítko
"Pokračovat". 3.Akceptant potvrdí počet osob, které opravdu přišly benefit využít. Poté klikne na "Potvrdit užití".

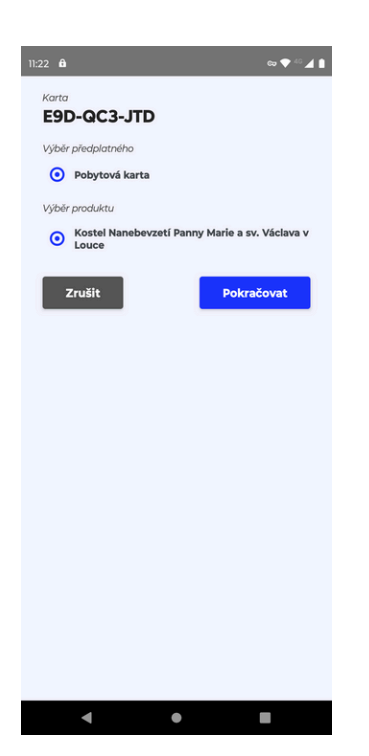

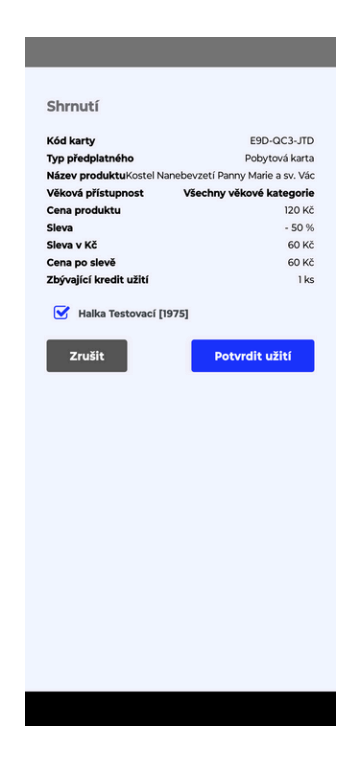

Když akceptant ve stejnou dobu nabízí více produktů Při naskenování QR kódu mu vyskočí jejich nabídka, akceptant vybere, u které chce návštěvník benefit čerpat a pak už postupuje stejně.

| Karta<br>E9D-QC3-JTD                  |
|---------------------------------------|
| Výběr předplatného                    |
| Pobytová karta                        |
| Výběr produktu                        |
| O Minoritský klášter ve Znojmě        |
| O Dům umění ve Znojmě                 |
| <ul> <li>Alšovka ve Znojmě</li> </ul> |
| Zrušit Pokračovat                     |
|                                       |
|                                       |
|                                       |
|                                       |
|                                       |
|                                       |
|                                       |
|                                       |
|                                       |
|                                       |
|                                       |
|                                       |
|                                       |

# Postup / Jak napárovat telefon

Stáhněte si do svého mobilního zařízení aplikaci "MojaKarta QR čtečka" z App Store nebo Google Play.

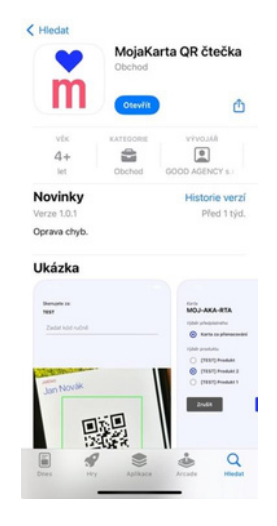

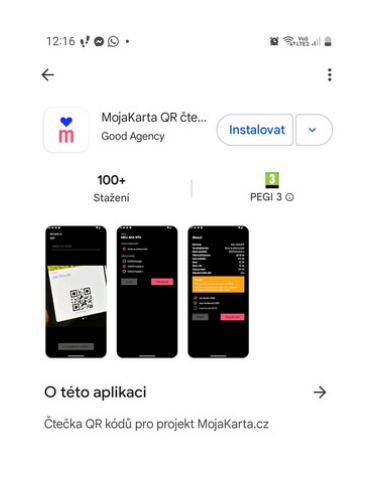

Na stránce www.mojakarta.cz/akceptant najeďte do záložky Spárované aplikace.

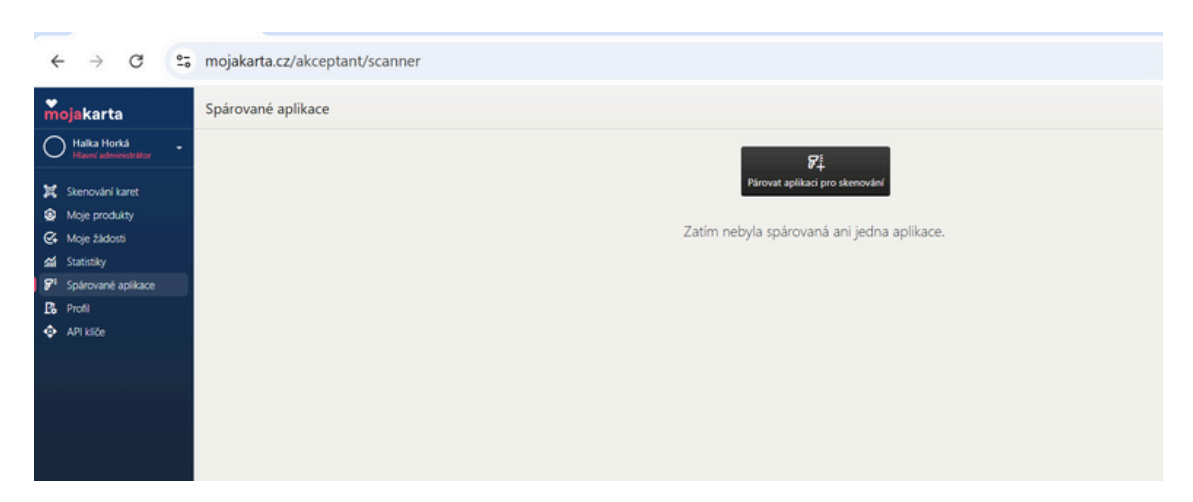

Vyskočí tabulka, která upozorňuje na nutnost míst staženou aplikaci. Poté klikněte na "Pokračovat".

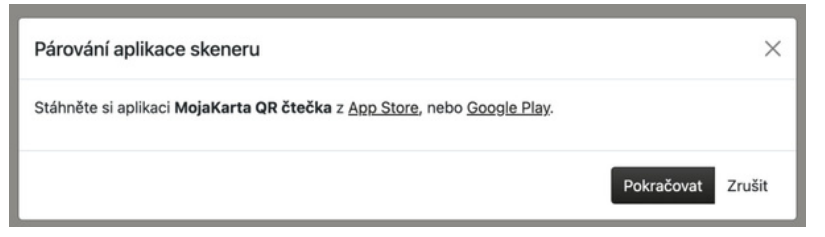

Vpíšete název párovaného telefonu - dle vašich potřeb.

| ← → C •=                                                | mojakarta.cz/akceptant/scanner                 | Q |
|---------------------------------------------------------|------------------------------------------------|---|
| mojakarta                                               | Spårované aplikace                             |   |
| O Halks Horkå -                                         | 8                                              |   |
| X Seredrikert                                           | Period alikai prodemaki                        |   |
| <ul> <li>Moje produkty</li> <li>Moje Ekdouti</li> </ul> | Zatim nebyla spárovaná ani jedna aplikace.     |   |
| di fataliy                                              |                                                |   |
| P Spirovard aplicate<br>B Profi                         |                                                |   |
| ATING                                                   | Párování aplikace skeneru X                    |   |
|                                                         | Vyherte nárev zařízení (nanř : Xlanmi Karel) * |   |
|                                                         | Test Horké CCRIM                               |   |
|                                                         |                                                |   |
|                                                         | Pokračovat Zrušit                              |   |
|                                                         |                                                |   |
| Mudul                                                   |                                                |   |
| G Administrace                                          |                                                |   |
| G Alceptart                                             |                                                |   |
| ff Gastro                                               |                                                |   |
| Видила                                                  |                                                |   |
| e 201 cone                                              |                                                |   |

V aplikaci MojaKarta QR čtečka načtete kód z obrazovky.

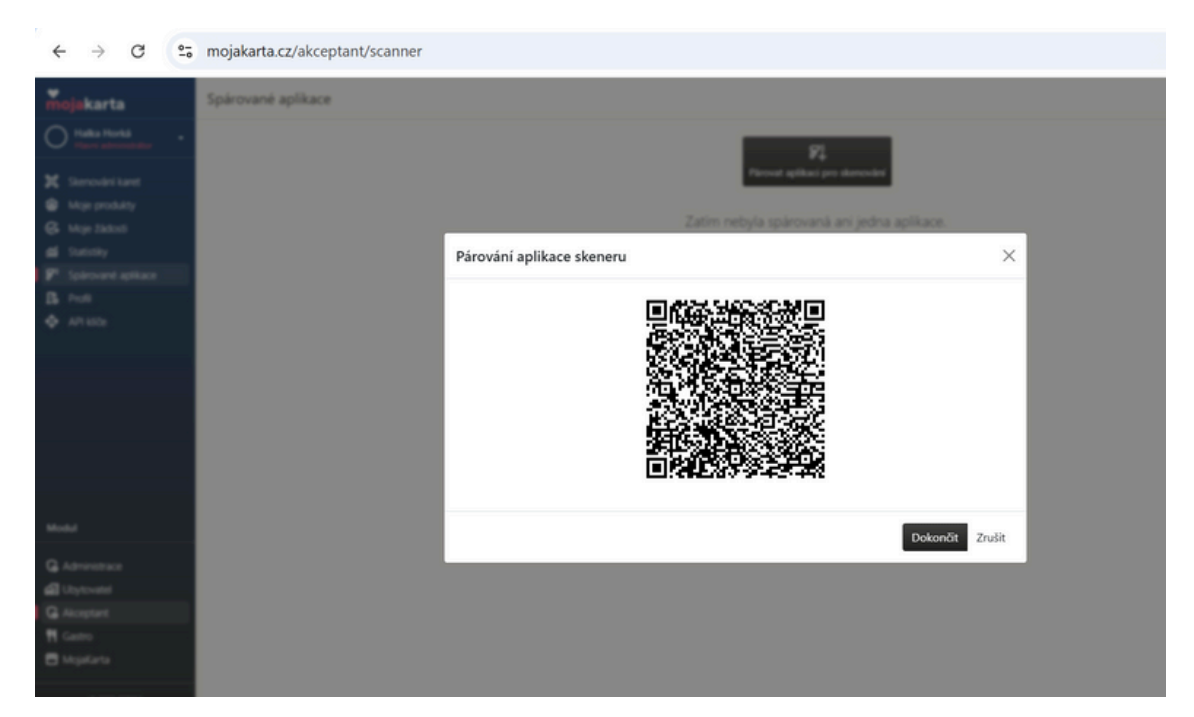

Telefon je spárovaný se systémem a je stále přihlášený k aplikaci. Můžete skenovat QR kódy z návštěvníkovy MojaKarty.

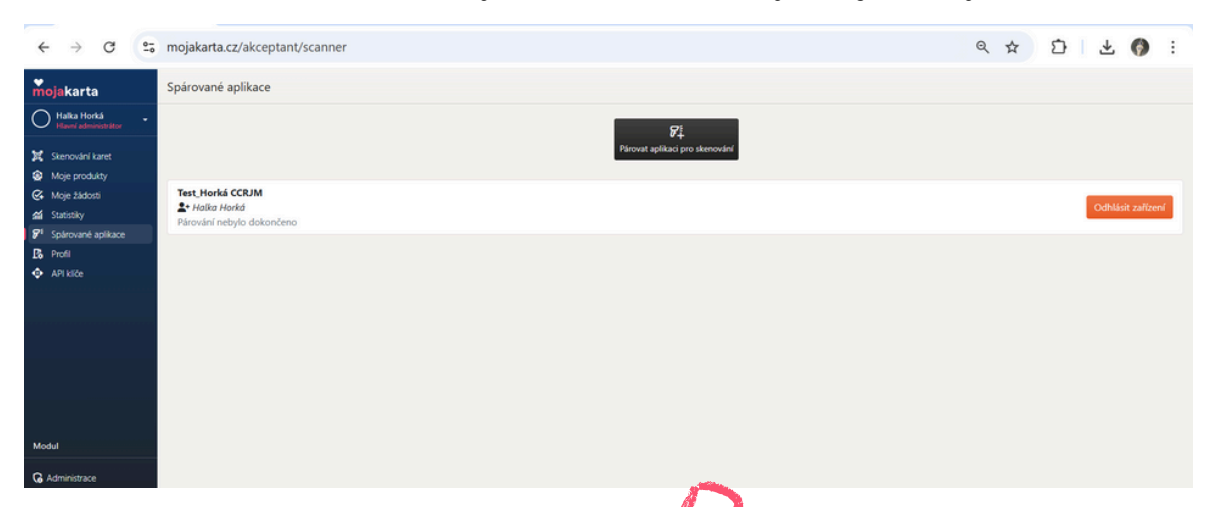

## Můžete napárovat tolik telefonů,

kolik potřebujete. Jakékoliv zařízení

nů, V V

můžete kdykoliv odebrat, stačí pouze kliknout na "Odhlásit zařízení". To stejné zařízení můžete opět kdykoliv přidat stejným postupem jako při přidání nového zařízení.